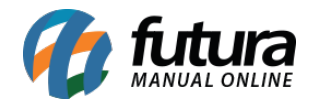

# 1 - Configuração de Cores

### Caminho: <u>Painel Administrativo > Sistema > Design > Cores</u>

Nesta versão foi desenvolvido uma nova página para realizar a configuração de cores da Loja Virtual, será possível definir o layout do site com as cores selecionadas através dos menus, conforme exemplo abaixo:

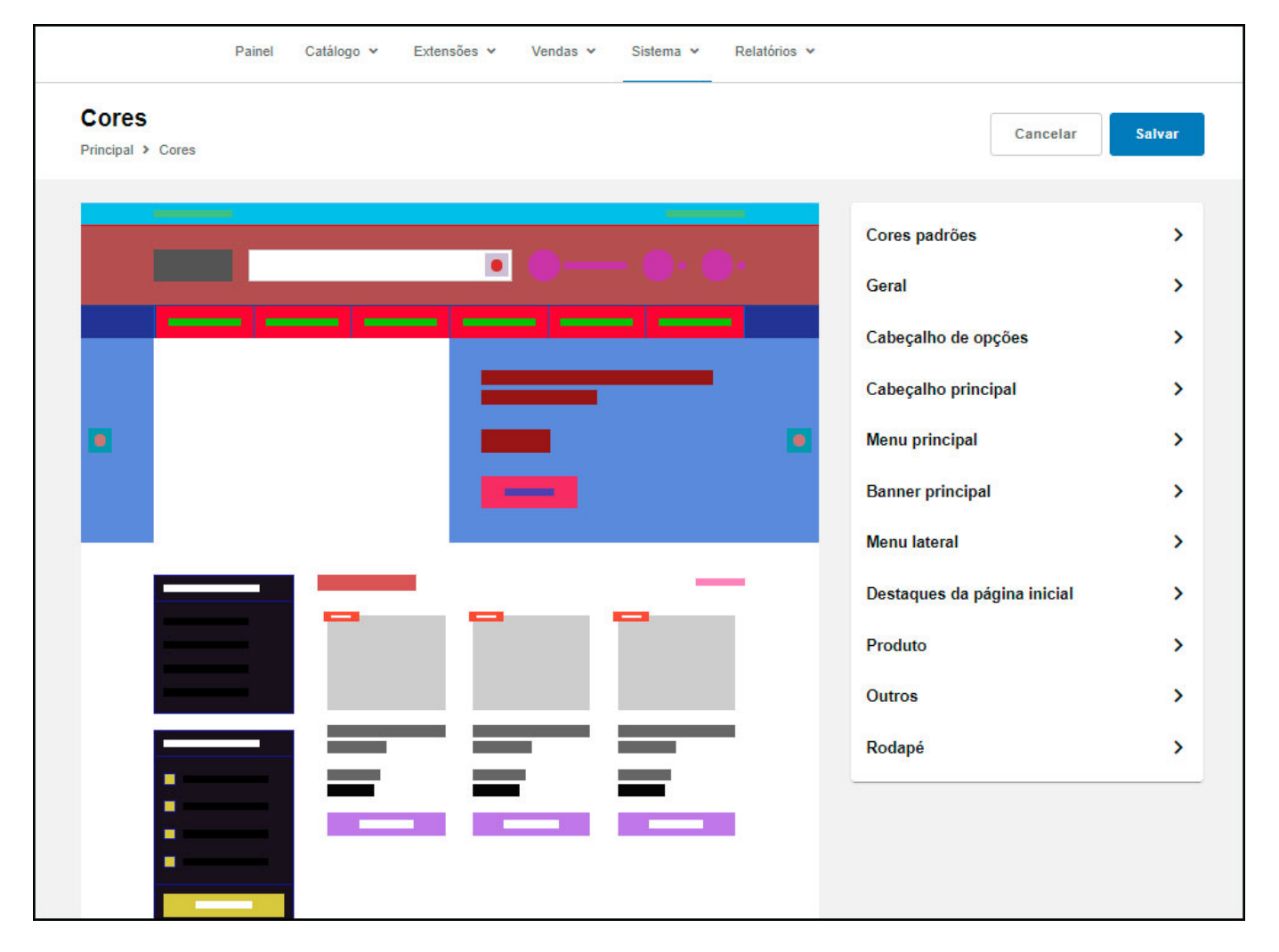

## 2 - Mercado Livre - Frete Full

#### Caminho: <u>Painel Administrativo > Vendas > Pedidos</u>

Foi adicionado na aba de pedidos do Mercado Livre para listar o frete do tipo *Full.* nos filtros de forma de envio também foi adicionado a opção *Envio Mercado Livre Full*,

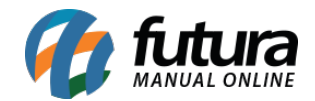

# conforme exemplos abaixo:

| #51212<br>03/11/2021 Teste                      | Processado<br>03/11/2021 | R\$ 53,68                                                      | 1 item | Pagamento Mercado Livre<br>Envio Mercado Livre Full                          |
|-------------------------------------------------|--------------------------|----------------------------------------------------------------|--------|------------------------------------------------------------------------------|
| Pedido #51216<br>Principal > Pedidos            |                          |                                                                | Fatura | Desincronizar do Mercado Livre Gerar Etiqueta                                |
| Geral Pagamento Entrega 🛕 Produto               | os Histórico Log de      | Eventos                                                        |        |                                                                              |
| Processado                                      |                          | Data de criação: 08/11/2021<br>Data de modificação: 08/11/2021 |        | Total de Itens 1<br>Sub-total R\$ 17,20<br>Envio Mercado Livre Full R\$ 9.10 |
| ID Integração Marketplace:<br>#4973625914       |                          |                                                                |        | Total R\$ 26,30                                                              |
| Método de envio:<br>Envio Mercado Livre Full    |                          |                                                                |        |                                                                              |
| Filtros<br>Cliente                              | ×                        |                                                                |        |                                                                              |
| Forma de Pagamento                              |                          |                                                                |        |                                                                              |
| Todos                                           | ~                        |                                                                |        |                                                                              |
| Forma de Envio                                  |                          |                                                                |        |                                                                              |
| Todos                                           | ~                        |                                                                |        |                                                                              |
| Todos<br>Correios<br>Envio Galeria Pagé         |                          |                                                                |        |                                                                              |
| Envio Mercado Livre<br>Envio Mercado Livre Full |                          |                                                                |        |                                                                              |
| Envio Skynub                                    |                          |                                                                |        |                                                                              |

## 3 - Novo campo Preço do Produto nos Marketplaces

Caminho: <u>Painel Administrativo > Marketplace > (Mercado Livre, Skyhub, GaleriaPage) ></u>

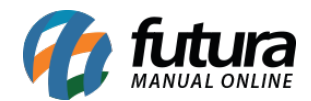

#### Produtos > Informações do Produto

Foi adicionado um novo campo na tela de produto de cada marketplace para mostrar o preço que irá ser sincronizado de acordo com a configuração de preço realizada na tela de configurações dos marketplaces.

| QUEBRA CABEÇA 3D&HELICOPTERO BLACK SHARK MADEIRA 84 PÇ 6838 - MONTA MUNDI<br>Principal > Produtos > QUEBRA CABEÇA 3D&HELICOPTERO BLACK SHARK MADEIRA 84 PÇ 6838 - MONTA MUNDI |                                                        |  |  |  |  |  |  |
|----------------------------------------------------------------------------------------------------|--------------------------------------------------------|--|--|--|--|--|--|
| Geral Tabela de preço                                                                                                    |                                                        |  |  |  |  |  |  |
| Informações                                                                                                    |                                                        |  |  |  |  |  |  |
| Habilitado                                                                                                    | Cadastrado em 01/06/2017<br>Replicado em 11/06/2021    |  |  |  |  |  |  |
| Nome do produto<br>QUEBRA CABECA 3D&HEL                                                                                                    | LICOPTERO BLACK SHARK MADEIRA 84 PC 6838 - MONTA MUNDI |  |  |  |  |  |  |
| Ver na loja                                                                                                    |                                                        |  |  |  |  |  |  |
| Preço<br>R\$ 20,00                                                                                                    | Preço Mercadolivre<br>R\$ 37,50                        |  |  |  |  |  |  |
| Classificação Fiscal (NCM)<br>95030060                                                                                                    |                                                        |  |  |  |  |  |  |

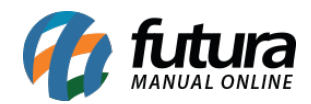

| Geral Anuncio Preço Stat | us do pedido Mensagem auton                                                                      | nática Comissões | Envio E-mai | Il Usuário de Teste     |  |  |  |  |
|--------------------------|--------------------------------------------------------------------------------------------------|------------------|-------------|-------------------------|--|--|--|--|
| Preço                    |                                                                                                  |                  |             |                         |  |  |  |  |
| Adicionar preço          | ≡ ML2<br>Título                                                                                  |                  |             |                         |  |  |  |  |
| ML2                      | ML2                                                                                              |                  |             |                         |  |  |  |  |
|                          | * Tabela de preço                                                                                |                  |             |                         |  |  |  |  |
|                          | MERCADO LIVRE                                                                                    |                  |             |                         |  |  |  |  |
|                          | Tabela padrão<br>Tabela que será usada para determinar o<br>valor dos anúncios no Mercado Livre. |                  |             |                         |  |  |  |  |
|                          | Adicionar ajuste                                                                                 |                  |             |                         |  |  |  |  |
|                          | Тіро                                                                                             | Unid             | ade         | * Valor                 |  |  |  |  |
|                          | Acréscimo                                                                                        | ✓ Pe             | ercentual   | <ul><li>✓ 25%</li></ul> |  |  |  |  |
|                          | Remover preço                                                                                    |                  |             |                         |  |  |  |  |